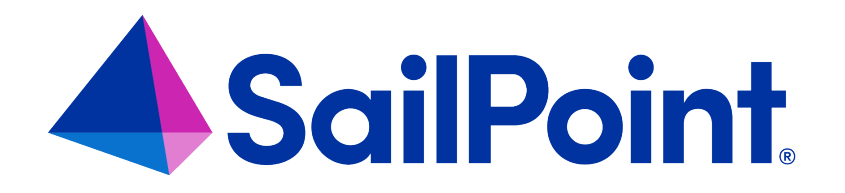

# Integrating a Generic Table with File Access Manager

Version: 8.4

Revised: March 27, 2023

This document and the information contained herein is SailPoint Confidential Information

#### **Copyright and Trademark Notices**

#### Copyright © 2023 SailPoint Technologies, Inc. All Rights Reserved.

All logos, text, content, including underlying HTML code, designs, and graphics used and/or depicted on these written materials or in this Internet website are protected under United States and international copyright and trademark laws and treaties, and may not be used or reproduced without the prior express written permission of SailPoint Technologies, Inc.

"SailPoint," "SailPoint & Design," "SailPoint Technologies & Design," "Identity Cube," "Identity IQ," "IdentityAI," "IdentityNow," "SailPoint Predictive Identity" and "SecurityIQ" are registered trademarks of SailPoint Technologies, Inc. None of the foregoing marks may be used without the prior express written permission of SailPoint Technologies, Inc. All other trademarks shown herein are owned by the respective companies or persons indicated.

SailPoint Technologies, Inc. makes no warranty of any kind with regard to this manual or the information included therein, including, but not limited to, the implied warranties of merchantability and fitness for a particular purpose. SailPoint Technologies shall not be liable for errors contained herein or direct, indirect, special, incidental or consequential damages in connection with the furnishing, performance, or use of this material.

Patents Notice. https://www.sailpoint.com/patents

Restricted Rights Legend. All rights are reserved. No part of this document may be published, distributed, reproduced, publicly displayed, used to create derivative works, or translated to another language, without the prior written consent of SailPoint Technologies. The information contained in this document is subject to change without notice.

Use, duplication or disclosure by the U.S. Government is subject to restrictions as set forth in subparagraph (c) (1) (ii) of the Rights in Technical Data and Computer Software clause at DFARS 252.227-7013 for DOD agencies, and subparagraphs (c)(1) and (c)(2) of the Commercial Computer Software Restricted Rights clause at FAR 52.227-19 for other agencies.

Regulatory/Export Compliance. The export and re-export of this software is controlled for export purposes by the U.S. Government. By accepting this software and/or documentation, licensee agrees to comply with all U.S. and foreign export laws and regulations as they relate to software and related documentation. Licensee will not export or re-export outside the United States software or documentation, whether directly or indirectly, to any Prohibited Party and will not cause, approve or otherwise intentionally facilitate others in so doing. A Prohibited Party includes: a party in a U.S. embargoed country or country the United States has named as a supporter of international terrorism; a party involved in proliferation; a party identified by the U.S. Government as a Denied Party; a party named on the U.S. Department of Commerce's Entity List in Supplement No. 4 to 15 C.F.R. § 744; a party prohibited from participation in export or re-export transactions by a U.S. Government General Order; a party listed by the U.S. Government's Office of Foreign Assets Control as ineligible to participate in transactions subject to U.S. jurisdiction; or any party that licensee knows or has reason to know has violated or plans to violate U.S. or foreign export laws or regulations. Licensee shall ensure that each of its software users complies with U.S. and foreign export laws and regulations as they relate to software and related documentation.

# Contents

| Capabilities                                         | 4    |
|------------------------------------------------------|------|
| Connector Overview                                   | 5    |
| Prerequisites                                        | 6    |
| Software Requirements                                | 6    |
| Communications Requirements                          | 6    |
| Generic Table Installation Flow Overview             | 7    |
| Collecting Data Stored in an External Application    | 8    |
| Adding a Generic Table Application                   | . 10 |
| Select Wizard Type                                   | 10   |
| General Details                                      | 10   |
| Connection Details                                   | 11   |
| Configuring Activity Monitoring                      | 12   |
| Configuring Data Enrichment Connectors               | 13   |
| Installing Services: Activity Monitor and Collectors | 15   |
| Verifying the Generic Table Connector Installation   | 18   |
| Installed Services                                   | 18   |
| Log Files                                            | 18   |
| Monitored Activities                                 | . 19 |

# Capabilities

This connector enables you to use File Access Manager to access and analyze data stored in Generic Table and do the following:

- Analyze the structure of your stored data.
- Monitor user activity in the resources.

See the File Access Manager documentation for a full description.

# **Connector Overview**

File Access Manager connector for Generic Table queries a database table (either SQL Server or Oracle) for activity monitoring.

### **Prerequisites**

Make sure your system fits the descriptions below before starting the installation.

### **Software Requirements**

File Access Manager requires the latest ASP.NET Core 6.0.x Hosting Bundle. This bundle consists of .NET Runtime and ASP .NET Core Runtime. You can download the latest 6.0.x Hosting Bundle version from here .

### **Communications Requirements**

#### **Communications Requirements**

| Requirement                   | Source           | Destination                      | Port             |
|-------------------------------|------------------|----------------------------------|------------------|
| File Access Manager<br>Access | Activity Monitor | File Access Man-<br>ager servers | 8000-8008        |
| Activity Monitoring           | Activity Monitor | Monitored data-<br>base table    | Database<br>port |

### **Generic Table Installation Flow Overview**

To install the Generic Table connector:

- 1. Configure all the prerequisites.
- 2. Add a new Generic Table application in the Business Website.
- 3. Install the relevant services:
  - Activity Monitor This is the activity collection engine, used by all connectors that support activity monitoring.

### **Collecting Data Stored in an External Application**

#### Terminology:

#### Connector

The collection of features, components and capabilities that comprise File Access Manager support for an endpoint.

#### Collector

The "Agent" component or service in a Permission Collection architecture.

#### Engine

The core service counterpart of this architecture.

#### **Identity Collector**

A logical component used to fetch identities from an identity store and holds the configuration, settings for that identity store, and the relations between these identities.

The identity collector has no "physical" manifest.

• The actual work is done by the Collector Synchronizer.

The list below describes the high level installation process required to collect and analyze data from an external application. Most of these should already be set up in your File Access Manager installation. See the server Installation guide for further details.

#### Install a Permission Collection central engine

One or more central engines, installed using the server installer

#### Create an Application in File Access Manager

From the Business Website. The application is linked to central engines listed above.

#### Add an Activity Monitor

To collect activities for this application - run the Collector Installation Manager and add an application under Activity Monitoring.

Optionally, you can install collectors that will run on a separate server and take some of the work from the central PC and DC engines (Where supported). When installing a collector, you attach it to an engine. If no collectors

are installed, the central services act as both the engine and the collector.

To install a collector, you must have the **RabbitMQ** service installed for communication between the central engines and the collectors. RabbitMQ is installed

For further details, see section **Application > Central Service > Collector Relations** in the File Access Manager Administrator Guide

### **Adding a Generic Table Application**

In order to integrate with Generic Table, we must first create an application entry in File Access Manager. This entry includes the identification, connection details, and other parameters necessary to create the link.

To add an application, use the New Application Wizard.

- 1. Navigate to Admin > Applications
- 2. Click Add New to open the wizard.

### **Select Wizard Type**

- 1. Click Standard Application
- 2. Click Next to open the General Details page.

### **General Details**

#### Application Type

Generic Table

#### **Application Name**

Logical name of the application

#### Description

Description of the application

#### Tags

Select tags for the application from the dropdown menu, and / or type a new name, and press **Enter** to create a new tag. The dropdown list of tags filters out matching tags as you type and displays up to 50 tags.

The **tags** replace the **Logical container** field that was used when creating applications in releases before 8.2

#### **Event Manager Server**

This option is available if there are more than one event manager servers configured in the system.

Select an event manager from the drop down menu.

Click **Next**. to open the Connection Details page.

### **Connection Details**

Complete the Connection Details fields:

#### Database Type

The type of database, either SQL Server or Oracle.

#### SQL Server Only Fields

#### Server Name

The SQL Server

#### Database Name

The SQL database

#### **Use Windows Authentication**

The default is not to use Windows authentication

#### **Oracle Only Fields**

#### **Oracle Data Source Name**

The Oracle data source to connect to

#### Username / Password

The user to connect to the database

#### **Activities Query**

This query will periodically run to fetch new activities

#### Activity ID Column Name

The column name in the *Activities Query* which identifies the unique id of the activity. This column is used to query for new activities periodically

#### **Business Resource Column Name**

The column name in the *Activities Query* which will be displayed to the user as the Business Resource Full Path in the Activities Forensics

#### Username Column Name

The column name in the *Activities Query* which will be displayed to the user as the User Name in the Activities Forensics

#### Action Column Name

The column name in the Activities Query which represents the action

#### Activities Timestamp Column Name

The column name in the Activities Query which represents the time the activity occurred

#### Sample Event Column Name

Either by Event ID or by date

The Generic Table connector adds a condition for each query to fetch only new events. This condition is created with the Sample Event Column.

#### **Query Timeout (min)**

In minutes, the default being 0, which means wait indefinitely

#### Click Next

### **Configuring Activity Monitoring**

Configure the activity monitoring processes frequency.

#### Polling Interval (sec)

Activity fetching interval [in seconds]). Default is set to 60 seconds,

#### Report Interval (sec)

Activity Monitor Health reporting interval [in seconds]). Default is set yo 60 seconds.

#### Local Buffer Size (MB)

Local buffer size for activities [ in MB]). Default is set to 200MB.

This cyclic buffer is used to store activities on the Application Monitor's machine in case of network errors that prevent the activities from being sent.

#### Activity Data Retention Period

By default, this feature is disabled.

When selecting the Clear Activity Data option, a user is able to provide a time frame (1 to 100) in either months or years for all activity to be retained. Once that time period is met, all data will be removed.

A user can also select to backup the data before it is deleted by selecting the Backup Events Before Clearing option.

The Backup Before Clearing Option will only be enabled if the backup option is set during the system installation. If a user has not selected the backup option during the installation nor provided a backup path, this option will not be enabled.

| 🔼 Clear Activity Data      |                                    |                |        |
|----------------------------|------------------------------------|----------------|--------|
| low long do you want       | to keep activity data? *           |                |        |
| 12                         |                                    | \$<br>Month(s) | $\sim$ |
| heck this option to backur | activity data before it is cleared |                |        |

### **Configuring Data Enrichment Connectors**

The Data Enrichment Connectors (DEC) configuration enables us to select data enrichment sources. These can be used to add information from other sources about identities.

An enrichment source could be a local HR database that is used to combine users' job descriptions or departments to the information stored in the identity store.

Select the data enrichment connectors to enrich monitored activities from the Available DECs text box.

Use the > or >> arrows to move the selected DECs to the Current DECs text box.

The user can select multiple DECs. Simply select each desired DEC.

You can create a new DEC in the Administrative Client(Applic-

ations>Configuration>ActivityMonitoring>DataEnrichmentConnectors).

After creating a new DEC, click **Refresh** to refresh the dropdown list.

The chapter Connectors of the File Access Manager Administrator Guide provides more information on Data Enrichment Connectors, including what they are, how to configure them, and how they fit in the Activity Flow.

### **Installing Services: Activity Monitor and Collectors**

The Collector Installation Manager is part of the File Access Manager installation package. This tool is used to install the activity monitor, permission collector, and data classification collector.

1. Run the Collector Installation Manager as an Administrator.

The installation files are in the installation package under the folder Collectors.

The Collector Installation Manager window displays.

| Collector Installation Manager |                                |                 |   | ×    |  |
|--------------------------------|--------------------------------|-----------------|---|------|--|
| t _                            | Collector Installation Manager |                 |   |      |  |
| oi.                            | Connect to File Ad             | ccess Manager 🕜 |   |      |  |
| <u> </u>                       | Server Name/IP:                | localhost       |   |      |  |
|                                | Port                           | 8000            |   |      |  |
| 0                              | User:                          | wbxadmin        | 0 |      |  |
| ن                              | Password:                      | •••••           |   |      |  |
| 3                              |                                |                 |   |      |  |
|                                |                                |                 |   |      |  |
|                                |                                |                 |   |      |  |
|                                |                                |                 |   |      |  |
|                                |                                |                 |   |      |  |
|                                |                                |                 |   |      |  |
|                                |                                |                 |   |      |  |
| Identity <b>IO</b>             |                                |                 |   |      |  |
| File Access Manager            |                                |                 |   | Next |  |
|                                |                                |                 |   |      |  |

- 2. Enter the credentials to connect to File Access Manager.
  - a. ServerName/IP should be pointed to the Agent Configuration Manager service server.
  - b. An File Access Manager user with Collector Manager permission (permission to install collectors). For Active Directory authentication, use the format domain/username.
- 3. Click Next.

The Service Configuration window displays.

| ollector Installation Manager                       |                                                              |
|-----------------------------------------------------|--------------------------------------------------------------|
| Service Configuration                               |                                                              |
| ctivity Monitoring                                  |                                                              |
| Select Application:                                 | ✓ Add                                                        |
| SharePoint<br>User Name: LocalSystem Password: •••• | ×                                                            |
|                                                     | The service will run with these credentials(I.e Domain\user) |
| Permission Collector                                |                                                              |
| Select Central Permission Collection service:       | ✓ Add                                                        |
| Data Classification Collector                       |                                                              |
| Select Central Data Classification service:         | ~ Add                                                        |
|                                                     | Next                                                         |

- 4. If you are installing the Activity Monitor, select the application, and click Add.
- 5. When installing a SharePoint Activity Monitor, you will be prompted for service account credentials. This service account will be used by the Activity Monitor service to run the service and authenticate against the SharePoint IIS servers to fetch the logs ("Log on as"). Make sure the service account provided has local administrator privileges on the local server (hosting the Activity Monitor service) and can access the activity logs on the IIS servers.
- 6. Click Next.

The Installation Folder window displays.

If this is the first time you are installing collectors on this machine, you will be prompted to select an installation folder, in which all future collectors will also be installed.

- 7. Browse and select the location of the target folder for installation.
- 8. Browse and select the location of the folder for system logs.
- 9. Click Next.
- 10. The system begins installing the selected components.
- 11. Click Finish.

The Finish button is displayed after all the selected components have been installed.

The File Access Manager Administrator Guide provides more information on the collector services.

# Verifying the Generic Table Connector Installation

### **Installed Services**

Verify that the services installed for the connector are available and active. Using windows Service manager, or other tool, look for the File Access Manager services, and see that they are running.

for example:

• File Access Manager Central Activity Monitor - < Service Name> service is running.

### Log Files

Check the log files listed below for errors

• "%SAILPOINT\_HOME\_LOGS%\GenericDBTable-<Application\_Name>.log" .

# **Monitored Activities**

- 1. Simulate activities by inserting them into the Generic Table on the database selected during the connector configuration.
- 2. Wait a minute (approximately).
- 3. Verify that the activities display in the File Access Manager website under Forensics > Activities